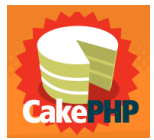

# ΓΕΩΠΟΝΙΚΟ ΠΑΝΕΠΙΣΤΗΜΙΟ ΑΘΗΝΩΝ

## ΓΡΑΜΜΑΤΕΙΑ ΜΟ.ΔΙ.Π ΤΟΥ Γ.Π.Α.

Εγχειρίδιο Χρήσης Χρήστη

## του Συστήματος Ερωτηματολογίων Οπτικής Ανάγνωσης Κουκίδων

ΠE 2.2

## ΕΡΩΤΗΜΑΤΟΛΟΓΙΑ ΦΟΙΤΗΤΩΝ

Συντάκτες: Αλεξάνδρα Ντούκα Μαριλένα Μαλιάππη

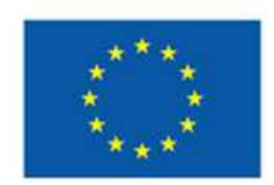

Ευρωπαϊκή Ένωση Ευρωπαϊκό Κοινωνικό Ταμείο

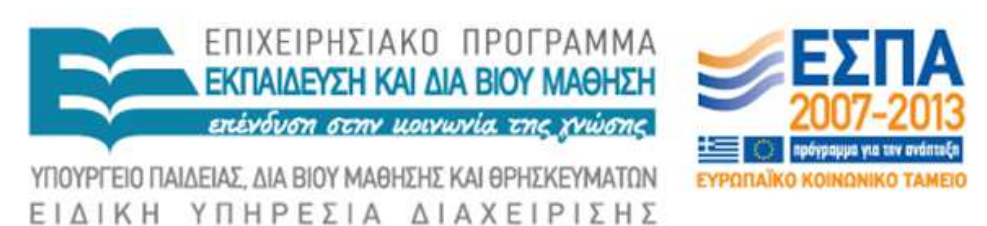

Με τη συγχρηματοδότηση της Ελλάδας και της Ευρωπαϊκής Ένωσης

#### ΠΕΡΙΕΧΟΜΕΝΑ

| 1.   | Σκοπός                          | 3  |
|------|---------------------------------|----|
| 2.   | Εισαγωγή στο σύστημα            | 3  |
| I.   | Η Πλευρά του Χρήστη             | 4  |
| 1.   | Γενικά                          | 5  |
| 2.   | Αξιολογήσεις                    | 5  |
| 3.   | Στατιστικά Τμήματος             | 6  |
| 4.   | Στατιστικά ΟΜ.Ε.Α               | 7  |
| 5.   | Στατιστικά ΜΟ.ΔΙ.Π              | 8  |
| 6.   | Αποσύνδεση                      | 9  |
| II.  | Η Πλευρά του Διαχειριστή        | 10 |
| 1.   | Γενικά                          | 10 |
| 2.   | Νέα Καταχώρηση                  | 10 |
| 3.   | Σύνολο Καταχωρήσεων             | 11 |
| 4.   | Έλεγχος εξαμήνων                | 12 |
| 5.   | Στατιστικά ΜΟ.ΔΙ.Π              | 12 |
| 6.   | Διαχρονική Επισκόπηση Μαθήματος | 14 |
| 7.   | Αποσύνδεση                      | 14 |
| III. | Παράρτημα                       | 15 |

#### 1. Σκοπός

Η εφαρμογή δίνει τη δυνατότητα στα μέλη ΔΕΠ να δουν τα φύλλα αξιολόγησης που έχουν συμπληρωθεί από τους φοιτητές για τα προπτυχιακά μαθήματα καθώς και να αποθηκεύσουν τα αρχεία με τα αποτελέσματα της επεξεργασίας των ερωτηματολογίων.

Επιπρόσθετα οι διαχειριστές της εφαρμογής μπορούν να εισάγουν νέα φύλλα αξιολόγησης στη βάση δεδομένων αλλά και να εξάγουν στατιστικά στοιχεία χρήσιμα για τις εκθέσεις που πρέπει να συντάξει Η Γραμματεία της ΜΟΔΙΠ του Γεωπονικού Πανεπιστημίου για τη διαδικασία της αξιολόγησης.

#### 2. Εισαγωγή στο σύστημα

To url της εφαρμογής είναι: <u>http://modip.aua.gr/modip</u>

| Μουάδα<br>Διασφάλισης<br>Ποιότητας                                                                                       | ΓεΩΠΟΝΙΚΟ ΠΑΝΕΠΙΣΤΗΜΙ<br>Εφαρμογή ΜΟ.ΔΙ.Π.                                                              | ο Αθηνων                         | THE HE                                                                    |
|----------------------------------------------------------------------------------------------------|----------------------------------------------------------------------------------------------------|----------------------------------|---------------------------------------------------------------------------|
| ντρική Σελίδα<br>ιρμογή παρουσίασης των αποτελεσμά                                                                       | των της αξιολόγησης                                                                                     |                                  |                                                                           |
| Καλωσήλθατε                                                                                                    |                                                                                                    | Όνομα Χρήσ                       | τη :                                                                      |
| Η παρούσα δικτυακή πύλη απευ<br>Διδακτικού Προσωπικού (ΔΕΠ, Ε<br>Π.Δ. 407/80) του Γ.Π.Α.                                 | ιθύνεται σε όλα τα μέλη του<br>ΕΔΙΠ και διδάσκοντες βάση του                                            | Κωδικός Χρι                      | jστη :                                                                    |
| Για να συνδεθείτε πρέπει να εια<br>κωδικό πρόσβασης στα αντίστοιχι<br>χρησιμοποιείτε για το προσωπικ<br>(π.x. eeco2ert). | σάγετε το ό <i>νομα χρήστη</i> και τον<br>α πεδία και είναι εκείνο που<br>ό σας e-mail στο πανεπιστήμιο | Συμφωνα<br>και Προστ<br>της Εφαρ | ύ με την <u>Πολιτική Πρόσβασης<br/>ασίας</u> (ΠΠΠ) των Δεδομένων<br>μογης |

Κάθε χρήστης εισάγει το username και password του για να μπορέσει να έχει πρόσβαση στο περιεχόμενο της εφαρμογής. Τα στοιχεία αυτά για κάθε χρήστη είναι ίδια με εκείνα που του παρέχει το Τμήμα Δικτύου – Διαδικτύου για την εισαγωγή του στο ηλεκτρονικό του ταχυδρομείου στο Πανεπιστήμιο.

Η εφαρμογή έχει διαφορετική διεπαφή ανάλογα με το ρόλο του κάθε χρήστη. Στη συνέχεια παρουσιάζετε η εφαρμογή από την πλευρά του χρήστη (μέλη ΔΕΠ) και από την πλευρά του διαχειριστή.

## Ι. <u>Η Πλευρά του Χρηστη</u>

Αφού πληκτρολογήσετε σωστά τα στοιχεία σας θα βρεθείτε σε μία σελίδα με το παρακάτω μενού πλοήγησης.

| οική Σελίδα<br>ή παρουσίασης των αποτελεσμάτων της αξιολόγησης                                                                                                    | Στέλιος<br>Αγροτικής Οικα<br>Α                    |
|----------------------------------------------------------------------------------------------------|---------------------------------------------------|
| Ερωτηματολόγια                                                                                                    | Εφαρμογές                                         |
| Σύμφωνα με το Ν.3374/2005, η Α.ΔΙ.Π πρότεινε την συμπλήρωση τριών<br>τύπων ερωτηματολογίων.<br>Τα ακόλουθα ερωτηματολόγια ακολουθούν τις υποδείξεις της Α.ΔΙ.Π,                                                          | Αξιολόγηση από τους φοιτητές<br>Πληροφορίες Χρήση |
| αλλά περιέχουν τροποποιήσεις σύμφωνες με τις εισηγήσεις της<br>ΜΟ.ΔΙ.Π του Πανεπιστημίου.<br>Περισσότερες πληροφορίες μπορείτε να αντλήσετε από την ιστοσελίδα<br>της ΜΟ.ΔΙ.Π. του Πανεπιστημίου.                        | Επιστημονικό & Ερευνητικό Έργο                    |
| Επικοινωνία                                                                                                    | Απογραφικό δελτίο διδάσκοντα                      |
| Για διευκρινήσεις μπορείτε να επικοινωνείτε με την κ. Αλεξάνδρα Ντούκα<br>στη Γραμματεία της ΜΟ.ΔΙ.Π., στο τηλεφωνο 4856.<br>Στην περίπτωση οποιουδήποτε τεχνικού προβλήματος θα παρακαλούσαμε να<br>επικοινωνήσετε με : | Απογραφικό δελτίο μαθήματος                       |
| • τον κ. Δημήτρη Κρεμμύδα (kremmydas[at]aua.gr)                                                                                                    | Πληροφορίες Χρήση<br>Στατιστικά Σπουδών           |
| Προτείνεται να κάνετε χρήση του Mozilla Firefox για την περιήγησή<br>σας σε αυτή την εφαρμογή. Αν το θέλετε μπορείτε να τον λάβετε<br>δωρεάν από εδώ .                                                                   | Πληροφορίες Χρήση                                 |
| Μουάδα<br>Διασφάλισης<br>Ποιότητας Γεωπονικο Πανεπιστηνική<br>Εφαρμογή ΜΟ.ΔΙ.Π.                                                                                                    | ο ΑθΗΝΩΝ<br>Τμήμα<br>Εφαρμονές                    |
| Ερωτηματολόγια                                                                                                    |                                                   |
| Σύμφωνα με το N.3374/2005, η Α.ΔΙ.Π πρότεινε την συμπλήρωση τριών<br>τύπων ερωτηματολογίων.                                                                                                    | Αξιολογηση από τους φοιτητές<br>Πληροφορίες Χρήση |

Ακόμα στην πάνω δεξιά γωνία εμφανίζονται πληροφορίες για το χρήστη.

#### 1. Γενικά

Η Αρχική Σελίδα περιέχει ανακοινώσεις και περιγράφει τις δυνατότητες της εφαρμογής.

#### 2. Αξιολογήσεις

Στην παρακάτω φόρμα ο χρήστης επιλέγει το ακαδημαϊκό έτος για το οποίο επιθυμεί να δει της αξιολογήσεις που του έχουν γίνει.

| ΠΡΟΣΟΧΗ: Σε περίπτωση που δεν έχ     | ττε πρόσδαση στην αξιολόγηση κάποιου μαθήματος, παρόλο που ουμμετείχατε στη διδασκαλία του, |
|--------------------------------------|---------------------------------------------------------------------------------------------|
| θα πρέπτε να επικοινωνήσετε με τη Γρ | αμματεία της MO.ΔI.Π. στην ηλεκτρονική διεύθυνση ποσθρ[@]aux.gr                             |
| Επιλογή Ακαδημαϊκού Έτους<br>2013    | Enloyt                                                                                      |

Σε περίπτωση που δεν υπάρχουν στοιχεία εισαγωγής εμφανίζεται η παρακάτω εικόνα.

| Επιλόγη Ακαδηματκου Ετους | · I      | Επιλογή |  |  |
|---------------------------|----------|---------|--|--|
| Είναι απαραίτητη η συμπλή | ρωση του |         |  |  |
| πεδίου.                   |          |         |  |  |

Αφού γίνει η επιλογή ακαδημαϊκού έτους παρουσιάζονται τα μαθήματα τα οποία δίδασκε ο χρήστης το αντίστοιχο ακαδημαϊκό έτος και για τα οποία είχε επίσημη ανάθεση διδασκαλίας των μαθημάτων αυτών από τη Γενική Συνέλευση του Τμήματός του.

| ► [13 | 330] ОІКОΝОМІКА МАӨНМАТІКА           |
|-------|--------------------------------------|
| ▶ [28 | 355] АГРОТІКН ОІКОЛОМІА КАІ ПОЛІТІКН |
| ► [13 | 36] ΕΠΙΧΕΙΡΗΣΙΑΚΗ ΕΡΕΥΝΑ ΣΤΗ ΓΕΩΡΓΙΑ |
| ► [49 | 35] ΟΙΚΟΝΟΜΙΚΑ ΖΩΙΚΗΣ ΠΑΡΑΓΩΓΗΣ      |
| ► [1  | 25] ΑΞΙΟΛΟΓΗΣΗ ΓΕΩΡΓΙΚΩΝ ΕΠΕΝΔΥΣΕΩΝ  |

Για κάθε μάθημα μπορούμε να έχουμε τις παρακάτω πληροφορίες

Με την επιλογή ενός μαθήματος, δίνονται οι εξής πληροφορίες όπως στο παράδειγμα:

#### Το μάθημα

- Κωδικός: **136**
- Ονομασία: ΕΠΙΧΕΙΡΗΣΙΑΚΗ ΕΡΕΥΝΑ ΣΤΗ ΓΕΩΡΓΙΑ
- Είδος: Θεωρία
- Ακαδημαϊκό Έτος: **2009**
- Εξάμηνο: 7

- Διδάσκοντες: **Ροζάκης Στυλιανός**
- Αριθμός Εγγεγραμένων φοιτητών: 28
- Αριθμός Ερωτηματολογίων που δόθηκαν προς διόρθωση: **10**
- Αριθμός Ερωτηματολογίων που διορθώθηκαν επιτυχώς: 8

#### Η Αξιολόγηση

- Αποτελέσματα Επεξεργασμένων Ερωτηματολογίων Φοιτητών:
  - o <u>136aoa09t.xls</u>
- Απαντήσεις στις ανοικτές ερωτήσεις:

   <u>136aoa09t.labels.pdf (293.35 KB)</u> [Αποθήκευση]
- Πρωτότυπα Ερωτηματολόγια:
  - ο <u>136aoa09t.XSM.zip (698.72 KB)</u> [Αποθήκευση]
  - <u>Αποθήκευση όλων των αρχείων</u>

#### Διαχρονική Επισκόπηση του Μαθήματος

- Προβολή στην οθόνη
- Αποθήκευση σε μορφή excel

Στην παράγραφο **Το μάθημα** υπάρχουν πληροφορίες σχετικές με το συγκεκριμένο μάθημα και τα ερωτηματολόγια που παραδόθηκαν.

Στην παράγραφο Η Αξιολόγηση υπάρχουν σύνδεσμοι για να μπορεί ο χρήστης να δει τα αρχεία που αφορούν την αξιολόγηση του συγκεκριμένου μαθήματος.

Αναλυτικά:

- αρχείο .xlsx με το σύνολο των απαντήσεων των φοιτητών στις ερωτήσεις κλειστού τύπου
- αρχείο .pdf με τις απαντήσεις των φοιτητών στις ερωτήσεις ανοιχτού τύπου
- αρχείο .zip με τα πρωτότυπα ερωτηματολόγια των φοιτητών, οι εικόνες είναι σε αρχεία .tiff

Τα αρχεία αυτά μπορεί ο χρήστης, αν το επιθυμεί, να τα αποθηκεύσει στον προσωπικό του υπολογιστή.

#### 3. Στατιστικά Τμήματος

Σε αυτή την σελίδα δίνετε η δυνατότητα στα μέλη ΔΕΠ να δουν, μέσα από ένα αρχείο Excel, συγκεντρωτικά στατιστικά για όλα τα μαθήματα που διδάσκονται στο τμήμα τους (στο παράδειγμα είναι το τμήμα Αγροτικής Οικονομίας και Ανάπτυξης) κατά τη διάρκεια ενός ακαδημαϊκού έτους.

Στατιστικά Στοιχεία - Τμήμα Αγροτικής Οικονομίας & Ανάπτυξης

| Δείτε το στατιστικά στοιχεία σχετικά:       |                                 |                                            |         |
|---------------------------------------------|---------------------------------|--------------------------------------------|---------|
| 1. Με τον αριθμό των συμπλορωμένων          | ερωπιματικλογίων ανα μάθημα     |                                            |         |
| 2. Την κατανομή και το μέσο όρο των ο       | παντήσεων ανα ερώτηση στο σύνολ | ιο των ερωτηματολογίων του τμήματος        |         |
| Επιλογή Ακαδημαϊκού Έτους<br>— Επιλάξτε — 💌 | Επιλογή Εξαμήνου<br>10λα        | Επιλογή Είδους Μαθηματος<br>- Επιλέξτε - 💌 | Envloyi |
| λέλω να κατεβάσω το αρχείο σε γορφ          | Sexcel F                        |                                            |         |

#### Στατιστικά Τμήματος

Δείτε τις στατιστικά στοιχεία των αξιολογήσεων των φοιτητών για τα μαθήματα που διδάσκονται από το Τμήμα σας.

Με την επιλογή αυτή ανοίγει νέο παράθυρο όπου αναγράφεται:

#### Στατιστικά Στοιχεία - Τμήμα .....

Δείτε τα στατιστικά στοιχεία σχετικά:

- 1) Με τον αριθμό των συμπληρωμένων ερωτηματολογίων ανα μάθημα
- Την κατανομή και το μέσο όρο των απαντήσεων ανα ερώτηση στο σύνολο των ερωτηματολογίων του τμήματος

| Επιλογή Ακαδημαϊκού Έτους    | Επιλογή Εξαμήνου | Επιλογή Είδους Μαθηματος |  |
|------------------------------|------------------|--------------------------|--|
| Θέλω να κατεβάσω το αρχείο σ |                  |                          |  |

Με την επιλογή των παραπάνω ανοίγουν δύο πίνακες. Στον πρώτο αναφέρονται τα μαθήματα, ο αριθμός των εγγεγραμμένων φοιτητών και ο αριθμός επεξεργασμένων ερωτηματολογίων. Στον δε δεύτερο αναφέρονται οι ερωτήσεις μία προς μία και το πλήθος των απαντήσεων ανά κατηγορία 0, 1, 2, 3, 4 και 5 και ο σταθμισμένος μέσος όρος αυτών για το σύνολο των ερωτηματολογίων όλων των μαθημάτων.

#### 4. Στατιστικά ΟΜ.Ε.Α.

#### (Μόνο αν ο χρήστης είναι μέλος της ΟΜ.Ε.Α., διαφορετικά δεν εμφανίζεται καθόλου αυτή η επιλογή)

Στην σελίδα αυτή υπάρχει πρόσβαση:

- στην Επισκόπηση Μαθημάτων Τμήματος- Αναλυτικά αποτελέσματα για όλα τα μαθήματα κάποιου Τμήματος (εξάγεται και σε excel). Στο πεδίο του διδάσκοντα εμφανίζονται αποτελέσματα όχι ανά πεδίο αλλά στο σύνολο των διδασκόντων και των πεδίων
- Αθροίσματα Τμήματος Δίνονται τα αθροίσματα των απαντήσεων και οι συνολικοί Μέσοι Όροι

| Επιστήμης Φυτικής Παραγω               | γης]                                                                                                 |
|----------------------------------------|----------------------------------------------------------------------------------------------------|
|                                        |                                                                                                    |
| Επιλογή Είδους Μαθηματος<br>Επιλέξτε 💌 | Yń                                                                                                   |
| Επιλογή Είδους Μαθηματος               |                                                                                                    |
|                                        | Επιλογή Είδους Μαθηματος<br>Επιλογή Είδους Μαθηματος<br>Επιλογή Είδους Μαθηματος<br>Επιλέξτε Υ Επιλο |

Με την επιλογή των παραπάνω ανοίγουν δύο πίνακες. Στον πρώτο αναφέρονται τα μαθήματα, ο αριθμός των εγγεγραμμένων φοιτητών και ο αριθμός επεξεργασμένων ερωτηματολογίων. Στον δε δεύτερο αναφέρονται οι ερωτήσεις μία προς μία και το πλήθος των απαντήσεων ανά κατηγορία 0, 1, 2, 3, 4 και 5 και ο σταθμισμένος μέσος όρος αυτών για το σύνολο των ερωτηματολογίων όλων των μαθημάτων – όπως και στην επιλογή Στατιστικά Τμήματος.

#### 5. Στατιστικά ΜΟ.ΔΙ.Π.

#### (Μόνο αν ο χρήστης είναι μέλος της ΜΟ.ΔΙ.Π. διαφορετικά δεν εμφανίζεται καθόλου αυτή η επιλογή)

- Επισκόπηση Μαθημάτων ανα Τμήμα
   Δείτε τα αθροίσματα και τους μέσους όρους των απαντήσεων ανά ερώτηση και για κάθε μάθημα ενός
   τμήματος
   <u>Αναλυτικά αποτελέσματα για όλα τα μαθήματα κάποιου Τμήματος. Στο πεδίο του διδάσκοντα</u>
   *εμφανίζονται αποτελέσματα όχι ανά πεδίο αλλά στο σύνολο των διδασκόντων και των πεδίων*
- Στατιστικά ανα Τμήμα
   Δίνονται τα αθροίσματα των απαντήσεων και οι συνολικοί Μέσοι Όροι

| Αξιολό    | γησι   | η Μαθήμ      | ατος από το         | ους Φοιτητεα        | S       |                   | Englishing And United |
|-----------|--------|--------------|---------------------|---------------------|---------|-------------------|-----------------------|
| Επιλογές: | Γενικά | Αξιολογήσεις | Στατιστικά Τμήματος | Στατιστικά ΜΟ.ΔΙ.Π. | Βοήθεια | < Κεντρική Σελίδα | Terry Barrier         |
|           |        |              |                     |                     |         |                   | [ Апосі               |

| Επισκόπηση Μαθημα                                                             | ίτων ανα Τμήμα                                                                     |                                                |                                        |         |
|-------------------------------------------------------------------------------|------------------------------------------------------------------------------------|------------------------------------------------|----------------------------------------|---------|
| Δείτε τα αθροίσματα κ                                                         | αι τους μέσους όρους των απαντήσε                                                  | εων ανά ερώτηση και για                        | ι κάθε μάθημα ενός τμήματος            |         |
| Επιλογή Τμήματος<br>Επιλέξτε 💌                                                | Επιλογή Ακαδημαϊκού Έτους<br>  Επιλέξτε ▼                                          | Επιλογή Εξαμήνου<br>Όλα 💌                      | Επιλογή Είδους Μαθηματος<br>Επιλέξτε 💌 | Επιλογή |
| Θέλω να κατεβά                                                                | σω το αρχείο σε μορφή excel                                                        |                                                |                                        |         |
| Στατιστικά ανα Τμή<br>Δίνονται τα αθροίσματ<br>Επιλογή Τμήματος<br>Επιλέξτε ▼ | μα<br>α των απαντήσεων και οι συνολικοί<br>Επιλογή Ακαδημαϊκού Έτους<br>Επιλέξτε ▼ | Μέσοι Όροι<br>Επιλογή Εξαμήνου<br><b>Όλα Τ</b> | Επιλογή Είδους Μαθηματος<br>Επιλέξτε 💌 | Επιλογή |
| Θέλω να κατεβά                                                                | τω το αρχείο σε μορφή excel                                                        |                                                |                                        |         |
|                                                                               | ηση Μαθήματος                                                                      |                                                |                                        |         |
| μαχρονική επισκοπ                                                             | ς αξιολόγησης ενός μαθήματος                                                       |                                                |                                        |         |
| Διαχρονική επισκοπ<br>Διαχρονική εξέλιξη τη<br>Εισαγωγή κωδικού μι            | ιθήματος                                                                           | Επιλογή Είδους Μαθημα                          |                                        | μλονή   |

Με την επιλογή των παραπάνω ανοίγουν δύο πίνακες. Στον πρώτο αναφέρονται τα μαθήματα, ο αριθμός των εγγεγραμένων φοιτητών και ο αριθμός επεξεργασμένων ερωτηματολογίων. Στον δε δεύτερο αναφέρονται οι ερωτήσεις μία προς μία και το πλήθος των απαντήσεων ανά κατηγορία 0, 1, 2, 3, 4 και 5 και ο σταθμισμένος μέσος όρος αυτών για το σύνολο των ερωτηματολογίων όλων των μαθημάτων

#### • Διαχρονική Επισκόπηση Μαθήματος

Διαχρονική εξέλιξη της αξιολόγησης ενός μαθήματος

Εισαγωγή κωδικού μαθήματος Επιλογή Είδους Μαθηματος

Θέλω να κατεβάσω το αρχείο σε μορφή excel 🗖

Με την επιλογή αυτή δίνεται ένας πίνακας όπου αναφέρονται όλες οι ερωτήσεις του ερωτηματολογίου που απευθύνονται στους φοιτητές και οι μέσοι όροι των απαντήσεων ανά ερώτηση για κάθε ακαδ. έτος μέχρι σήμερα για το συγκεκριμένο μάθημα.

#### 6. Αποσύνδεση

Μπορείτε να βγείτε από το σύστημα κάνοντας click στην επιλογή Αποσύνδεση στο μενού πλοήγησης.

### **ΙΙ. <u>Η Π</u>ΛΕΥΡΑ ΤΟΥ ΔΙΑΧΕΙΡΙΣΤΗ**

Αφού πληκτρολογήσετε σωστά τα στοιχεία σας θα βρεθείτε σε μία σελίδα με το παρακάτω μενού πλοήγησης.

| Μονάδα<br>Διασφάλισης<br>Ποιότητας                                     | ΓεΩΠΟΝΙΚΟ ΠΑΝΕΠΙΣΤΗΜΙΟ ΑΘΗΝΩΝ<br>Εφαρμογή ΜΟ.ΔΙ.Π.                                  |                                    |
|------------------------------------------------------------------------|-------------------------------------------------------------------------------------|------------------------------------|
| Αξιολόγηση Μαθήματος<br>Επιλογές: Γενικά Νέα Καταχώρηση Σύνα<br>Σελίδα | από τους Φοιτητες<br>λο Καταχωρήσεων Έλεγχος Εξαμήνων Στατιστικά ΜΟ.ΔΙ.Π. <Κεντρική | Αλεξάνδρα Ντούκα<br>[ Αποσύνδεση ] |

#### Καταχωρήσεις

| WOLKO    | ς:                                             | Τμήμα :<br>Οτιδήποτε | T (   | ύπος :<br>Οτιδήποτε 👻         | Έτος : | Καθαρισμός     | Φιλτράρισμα          |
|----------|------------------------------------------------|----------------------|-------|-------------------------------|--------|----------------|----------------------|
|          |                                                |                      |       |                               |        | Αποθήκευση Απο | τελεσμάτων Αναζήτηση |
| ε previo | ους Τ   2   3   4<br>Ημερομηνία<br>Καταχώρησης | Έτος                 | τμήμα | τ.»<br>Κωδικός<br>Μαθήματος ‡ | Τύπος  | ρα:<br>Αρχεία  | Ενέργειες            |
|          |                                                |                      |       |                               |        |                |                      |

Ακόμα στην πάνω δεξιά γωνία εμφανίζονται πληροφορίες για το χρήστη.

#### **1. Γενικά**

Η Αρχική Σελίδα έχει την ίδια μορφή όπως και στην πρώτη περίπτωση.

#### 2. Νέα Καταχώρηση

Εδώ δίνετε η δυνατότητα στο χρήστη να εισάγει:

- Μεμονομένα αρχεία Excel με αξιολογήσεις
- Πολλά αρχεία Excel με αξιολογήσεις ιδίου τύπου συγκεντρωμένα σε ένα αρχείο .zip
- Αρχεία .pdf με τις ερωτήσεις ανοικτού τύπου
- Αρχεία .zip που περιέχουν αρχεία .tiff που απεικονίζουν τα αρχικά σκαναρισμένα φύλλα
- Αρχεία Labels εμφανίζονται μόνο οι απαντήσεις στις ανοιχτές ερωτήσεις
- Αρχεία Labels (ZIP) οι ανοιχτές απαντήσεις συγκεντρωμένες σε ένα αρχείο .zip
- Χωρίς αρχεία κενή για εισαγωγή σχολίων

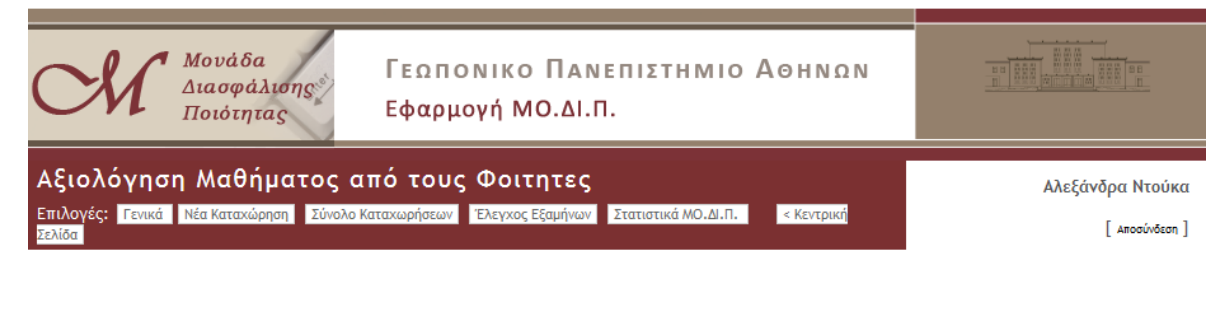

| Αρχείο Excel | Αρχεία Excel (ZIP) | Αρχείο Labels  | Αρχεία Labels (ZIP) | Αρχείο Σκαν.Φυλ.  | Χωρίς Αρχεία (Κενή) |
|--------------|--------------------|----------------|---------------------|-------------------|---------------------|
|              |                    |                |                     |                   |                     |
| Μπορείτε να  | ι προσθέσετε ένα   | αρχείο Excel π | ου περιέχει τα αποτ | ελέσματα μίας αξι | ολόγησης.           |
| Αρχείο Excel |                    |                |                     |                   |                     |
| Browse_      | No file selected.  |                |                     |                   |                     |
| Ακαδημαικο έ | τος                |                |                     |                   |                     |
|              |                    |                |                     |                   |                     |
| Είδος Φύλλοι | υ Αξιολόγησης      |                |                     |                   |                     |
| Επιλἑξτε     | •                  |                |                     |                   |                     |
| Τμήμα        |                    |                |                     |                   |                     |
| Επιλέξτε     | •                  |                |                     |                   |                     |
| Ημ. Παράδοσι | ης στο Τμήμα       |                |                     |                   |                     |
| May          | - 7 - 2014 -       |                |                     |                   |                     |
| Ημ. Επιστροφ | ής στο Γραφείο     |                |                     |                   |                     |
| May          | - 7 - 2014 -       |                |                     |                   |                     |
| Είδος Excel  |                    |                |                     |                   |                     |
| Excel 2007   | •                  |                |                     |                   |                     |
|              |                    |                |                     |                   |                     |
| Αποθήκευσι   |                    |                |                     |                   |                     |
|              |                    |                |                     |                   |                     |
|              |                    |                |                     |                   |                     |

#### 3. Σύνολο Καταχωρήσεων

Εδώ δίνετε η δυνατότητα στο χρήστη να δει τα αρχεία που έχουν καταχωρηθεί μέχρι στιγμής.

| ϳσεις                                                       |                                   |                                                                 |                                                                               |                                                                                                    |                                                                                                    |                                                                                                    |
|-------------------------------------------------------------|-----------------------------------|-----------------------------------------------------------------|-------------------------------------------------------------------------------|----------------------------------------------------------------------------------------------------|----------------------------------------------------------------------------------------------------|----------------------------------------------------------------------------------------------------|
| ετε στοιχεία στη                                            | ιν φόρμα γ                        | ια να προ                                                       | αγματοποιήσετε μια                                                            | α αναζήτηση.                                                                                                    |                                                                                                    |                                                                                                    |
| ός:                                                         | Τμήμα :<br>Οτιδήποτε              | T<br>T                                                          | Γύπος :<br>Οτιδήποτε 💌                                                        | Έτος :                                                                                                    | Καθαρισμός                                                                                                    | Φιλτράρισμα                                                                                                    |
|                                                             |                                   |                                                                 |                                                                               |                                                                                                    | Αποθήκευση Αποτε                                                                                                    | λεσμάτων Αναζήτησης                                                                                                    |
| ious 1   2   3                                              | 4151617                           | 1819N                                                           | ext »                                                                         |                                                                                                    | Pas                                                                                                    | ve 1 of 88                                                                                                    |
| ious 1   2   3  <br>Ημερομηνία<br>Καταχώρησης               | 4   5   6   7<br>Έτος             | ′ 8 9Ν<br>Τμήμα                                                 | ext »<br>Κωδικός<br>Μαθήματος ↓                                               | Τύπος                                                                                                    | Ρα <u>ε</u><br>Αρχεία                                                                                                    | ge 1 of 88<br>Ενέργειες                                                                                                    |
| ious 1   2   3  <br>Ημερομηνία<br>Καταχώρησης<br>2011-06-10 | 4   5   6   7<br>Έτος<br>2008     | '   8   9 Ν<br>Τμήμα<br>ΕΤΤ                                     | ext »<br>Κωδικός<br>Μαθήματος έ<br>5                                          | Τύπος<br>Θεωρία                                                                                                 | Pag<br>Αρχεία<br>• 5ett08t.XSM.zip<br>• 5ett08t.xls                                                                                  | ze 1 of 88<br>Ενέργειες<br>🗶 🗶 🗊 🛒                                                                                                    |
|                                                             | ίσεις<br>ετε στοιχεία στη<br>ός : | ίσεις<br>ετε στοιχεία στην φόρμα γ<br>ός : Τμήμα :<br>Οτιδήποτι | ίσεις<br>ετε στοιχεία στην φόρμα για να πρα<br>ός : Τμήμα :<br>Οτιδήποτε<br>▼ | ίσεις<br>ετε στοιχεία στην φόρμα για να πραγματοποιήσετε μια<br>ός : Τμήμα : Τύπος :<br>Οτιδήποτε ▼ Οτιδήποτε ▼ | ίσεις<br>ετε στοιχεία στην φόρμα για να πραγματοποιήσετε μια αναζήτηση.<br>ός : Τμήμα : Τύπος : Έτος :<br>Οτιδήποτε ▼<br>Οτιδήποτε ▼ | ίσεις<br>ετε στοιχεία στην φόρμα για να πραγματοποιήσετε μια αναζήτηση.<br>ός : Τμήμα : Τύπος : Έτος : Καθαρισμός<br>Οτιδήποτε Οτιδήποτε ▼<br>Αποθήκευση Αποτε |

Για τη διευκόλυνση αυτής της διαδικασίας υπάρχει η αντίστοιχη φόρμα αναζήτησης.

#### 4. Έλεγχος εξαμήνων

Εδώ αναφέρονται όλα τα μαθήματα όπου το σύστημα δεν μπορεί να προσδιορίσει σε ποιο εξάμηνο διδάσκονται.

#### 5. Στατιστικά ΜΟ.ΔΙ.Π

#### Επισκόπηση Μαθημάτων ανά Τμήμα

Εδώ παρουσιάζονται τα αθροίσματα και τους μέσους όρους των απαντήσεων ανά ερώτηση και για κάθε μάθημα ενός τμήματος, επιλέγοντας το Τμήμα, το Ακαδ. έτος, το εξάμηνο και το είδος του μαθήματος (Θ ή Ε). Τα αποτελέσματα εμφανίζονται είτε στην οθόνη του υπολογιστή (δεν φαίνονται όλα τα μαθήματα) είτε σε αρχείο excel (αν επιλεγεί).

Δείγμα του excel που ανοίγει, ακολουθεί:

|                                                                                              | Τίτλος Μα           | αθήματος | Τίτλος Μ   | αθήματος    | Τίτλος Μαθήματος |             |
|----------------------------------------------------------------------------------------------|---------------------|----------|------------|-------------|------------------|-------------|
|                                                                                              | Κωδ                 | ικός:    | Κωδ        | ικός:       | Κωδικός:         |             |
|                                                                                              | Έτος:               |          | Έτος:      |             | Έτος:            |             |
|                                                                                              | Θεω                 | υρία     | Θεωρία     |             | Θεωρία           |             |
|                                                                                              | Αριθμός Σταθμισμένο |          | Αριθμός    | Σταθμισμένο | Αριθμός          | Σταθμισμένο |
|                                                                                              | Απαντήσεων          | ς M.O.   | Απαντήσεων | ς M.O.      | Απαντήσεων       | ς M.O.      |
| Οι στόχοι του μαθήματος ήταν σαφεις;                                                         | 27                  | 4,22     | 9          | 3,67        | 51               | 4,00        |
| Η ύλη που καλύφθηκε ανταποκρινόταν<br>στους στόχους του μαθήματος;                           | 27                  | 4,30     | 9          | 4,00        | 51               | 4,04        |
| Η ύλη που διδάχτηκε ήταν καλά<br>οργανωμένη;                                                 | 27                  | 4,41     | 9          | 3,44        | 51               | 3,90        |
| Το εκπαιδευτικό υλικό που<br>χρησιμοποιήθηκε βοήθησε στην<br>καλύτερη κατανόηση του θέματος; | 27                  | 4,22     | 9          | 3,67        | 51               | 3,73        |

#### Στατιστικά ανά Τμήμα

Εδώ παρουσιάζονται τα αθροίσματα των απαντήσεων και οι συνολικοί Μέσοι Όροι, επιλέγοντας το Τμήμα, το Ακαδ. έτος, το εξάμηνο και το είδος του μαθήματος (Θ ή Ε). Τα αποτελέσματα εμφανίζονται είτε στην οθόνη του υπολογιστή είτε σε αρχείο excel (αν επιλεγεί).

Ακολουθεί δείγμα μιας τέτοιας αναζήτησης:

| Μαθήματα που αξιολογήθηκαν |                                  |                                     |                                                 |
|----------------------------|----------------------------------|-------------------------------------|-------------------------------------------------|
| Α. Κωδικός                 | Β. Τίτλος                        | Γ. Αριθμός Εγγεγραμένων<br>Φοιτητών | Δ. Αριθμός<br>Επεξεργασμένων<br>Ερωτηματολογίων |
| 21                         | ΒΙΟΤΕΧΝΟΛΟΓΙΑ ΖΩΙΚΗΣ ΠΑΡΑΓΩΓΗΣ   | 11                                  | 5                                               |
| 1115                       | ΕΙΣΑΓΩΓΗ ΣΤΗ ΒΙΟΧΗΜΕΙΑ           | 49                                  | 19                                              |
| 125                        | ΖΩΟΤΕΧΝΙΑ                        | 379                                 | 36                                              |
| 140                        | ΑΝΑΤΟΜΙΑ ΚΑΙ ΦΥΣΙΟΛΟΓΙΑ ΑΓΡ.ΖΩΩΝ | 417                                 | 30                                              |
| 1435                       | ΑΝΑΤΟΜΙΑ ΑΓΡΟΤΙΚΩΝ ΖΩΩΝ          | 49                                  | 21                                              |
| 16                         | ΑΡΧΕΣ ΓΕΝΕΤΙΚΗΣ ΒΕΛΤΙΩΣΗΣ ΖΩΩΝ   | 49                                  | 6                                               |
| 17                         | ΦΥΣΙΟΛΟΓΙΑ ΠΑΡΑΓΩΓΙΚΩΝ ΙΔΙΟΤΗΤΩΝ | 46                                  | 8                                               |
| 18                         | ΖΩΙΚΗ ΠΑΡΑΓΩΓΗ-ΠΕΡΙΒΑΛΛΟΝ        | 6                                   | 2                                               |
| 19                         | ΝΟΣΗΜΑΤΑ ΑΓΡΟΤΙΚΩΝ ΖΩΩΝ          | 46                                  | 7                                               |
| 22                         | ΦΥΣΙΟΠΑΘΟΛΟΓΙΑ ΑΝΑΠΑΡΑΓΩΓΗΣ      | 35                                  | 3                                               |

Στατιστικά στοιχεία - Τμήμα Επιστήμης Ζωϊκής Παραγωγής & Υδατοκαλλιεργειών, Ακαδημαϊκό Έτος 2013, Χειμερινό Εξάμηνο

| 23   | ΦΥΣΙΟΛΟΓΙΑ ΘΡΕΨΗΣ ΑΓΡ.ΖΩΩΝ         | 46 | 15 |
|------|------------------------------------|----|----|
| 24   | ΒΕΛΤΙΩΣΗ ΚΑΙ ΔΙΑΧΕΙΡΙΣΗ ΒΟΣΚΟΤΟΠΩΝ | 75 | 15 |
| 2835 | ΙΣΤΟΛΟΓΙΑ-ΕΜΒΡΥΟΛΟΓΙΑ              | 49 | 25 |
| 2915 | ΕΙΣΑΓΩΓΗ ΣΤΗ ΔΙΑΤΡΟΦΗ ΤΟΥ ΑΝΘΡΩΠΟΥ | 36 | 6  |
| 2980 | ΦΑΡΜΑΚΟΛΟΓΙΑ                       | 49 | 35 |
| 310  | ΑΝΟΣΟΛΟΓΙΑ                         | 49 | 27 |
| 325  | ΗΘΟΛΟΓΙΑ                           | 49 | 20 |
| 335  | ΠΕΨΗ-ΜΕΤΑΒΟΛΙΣΜΟΣ                  | 49 | 15 |
| 33   | ΕΚΤΡΟΦΗ ΜΟΝΟΓΑΣΤΡΙΚΩΝ              | 46 | 9  |
| 34   | ΔΙΑΤΡΟΦΗ ΜΟΝΟΓΑΣΤΡΙΚΩΝ             | 46 | 9  |
| 36   | ΠΑΡΑΓΩΓΗ ΥΔΡΟΒΙΩΝ ΟΡΓΑΝΙΣΜΩΝ       | 46 | 15 |
| 800  | ΕΙΣΑΓΩΓΗ ΣΤΗ ΖΩΟΤΕΧΝΙΑ             | 49 | 19 |
| 93   | ΥΔΡΟΒΙΟΛΟΓΙΑ                       | 52 | 13 |
| 1440 | ΠΑΡΑΓΩΓΙΚΑ ΣΥΣΤΗΜΑΤΑ               | 2  | 2  |

| Κατανομή και                                                                                         | Μέσος Όρ              | ος των Απο                      | ιντήσεων                          |        |                             |                                |                           |
|----------------------------------------------------------------------------------------------------|-----------------------|---------------------------------|-----------------------------------|--------|-----------------------------|--------------------------------|---------------------------|
|                                                                                                    | 0                     | 1                               | 2                                 | 3      | 4                           | 5                              | Σταθμι                    |
|                                                                                                    | Χωρίς<br>Απάντη<br>ση | Καθόλο<br>υ /<br>Απαρά<br>δεκτη | Λίγο /<br>Μη<br>ικανοπ<br>οιητική | Μέτρια | Πολύ /<br>Ικανοπ<br>οιητική | Πάρα<br>πολύ /<br>Πολύ<br>καλή | - σμένος<br>Μέσος<br>Όρος |
|                                                                                                    |                       |                                 |                                   |        |                             |                                |                           |
| Οι στόχοι του μαθήματος ήταν σαφεις;                                                                 | 6                     | 2                               | 9                                 | 64     | 165                         | 109                            | 4,06                      |
| Η ύλη που καλύφθηκε ανταποκρινόταν στους στόχους<br>του μαθήματος;                                   | 9                     | 1                               | 6                                 | 66     | 175                         | 98                             | 4,05                      |
| Η ύλη που διδάχτηκε ήταν καλά οργανωμένη;                                                            | 8                     | 1                               | 13                                | 66     | 144                         | 123                            | 4,08                      |
| Το εκπαιδευτικό υλικό που χρησιμοποιήθηκε βοήθησε<br>στην καλύτερη κατανόηση του θέματος;            | 9                     | 4                               | 10                                | 81     | 155                         | 96                             | 3,95                      |
| Τα εκπαιδευτικά<br>βοηθήματα("συγγράματα",σημειώσεις,πρόσθετη<br>βιβλιογραφία) χορηγήθηκαν εγκαίρως; | 13                    | 6                               | 25                                | 87     | 124                         | 100                            | 3,84                      |
| Πόσο ικανοποιητικό βρίσκετε το κύριο βιβλίο(α);                                                      | 24                    | 15                              | 20                                | 86     | 149                         | 61                             | 3,67                      |
| Πόσο ικανοποιητικές βρίσκετε τις σημειώσεις;                                                         | 13                    | 4                               | 17                                | 75     | 152                         | 94                             | 3,92                      |
| Πόσο ευκολα διαθέσιμη είναι η βιβλιογραφία στην<br>Πανεπιστημιακή Βιβλιοθήκη;                        | 37                    | 9                               | 17                                | 92     | 121                         | 79                             | 3,77                      |
| Πόσο απαραίτητα κρίνετε τα προαπαιτούμενα του<br>μαθήματος;                                          | 22                    | 16                              | 32                                | 90     | 115                         | 80                             | 3,63                      |
| Χρησιμοποιούνται κατά τη διδασκαλία γνώσεις από άλλα<br>μαθήματα;                                    | 10                    | 13                              | 38                                | 94     | 123                         | 77                             | 3,62                      |
| Πώς κρίνετε το επίπεδο δυσκολίας του μαθήματος;                                                      | 10                    | 3                               | 19                                | 119    | 135                         | 69                             | 3,72                      |
| Χρησιμότητα ύπαρξης φροντιστηρίων (υποστηρικτική<br>διδασκαλία)                                      | 78                    | 103                             | 45                                | 45     | 46                          | 38                             | 2,53                      |
| Αξιολόγηση ποιότητας φροντιστηρίων (υποστηρικτική<br>διδασκαλία)                                     | 179                   | 54                              | 23                                | 42     | 31                          | 26                             | 2,73                      |
| Πώς κρίνετε τον αριθμό Διδακτικών Μονάδων σε σχέση<br>με το φόρτο εργασίας;                          | 84                    | 5                               | 14                                | 118    | 95                          | 39                             | 3,55                      |
| Διαφάνεια των κριτηρίων βαθμολόγησης (τρόπος<br>εξέτασης, προσβασιμότητα στα γραπτά).                | 100                   | 5                               | 6                                 | 69     | 90                          | 85                             | 3,96                      |

#### 6. Διαχρονική Επισκόπηση Μαθήματος

Εδώ παρουσιάζεται η διαχρονική εξέλιξη της αξιολόγησης ενός μαθήματος, επιλέγοντας το μάθημα μέσω του κωδικού του και το είδος του μαθήματος (Θ ή Ε). Τα αποτελέσματα εμφανίζονται είτε στην οθόνη του υπολογιστή είτε σε αρχείο excel (αν επιλεγεί). Ακολουθεί δείγμα της επισκόπησης αυτής για το μάθημα με κωδικό 1500:

| Διαχρονική Επισκόπηση του Μαθήματος - ΜΕΛΙΣΣΟΚΟΜΙΑ-ΣΗΡΟΤΡΟΦΙΑ |                        |          |                        |          |                        |          |                        |          |  |
|---------------------------------------------------------------|------------------------|----------|------------------------|----------|------------------------|----------|------------------------|----------|--|
|                                                               |                        |          |                        |          |                        |          |                        |          |  |
|                                                               | ΜΕΛΙΣΣΟΚΟΜΙΑ-          |          | ΜΕΛΙΣΣΟΚΟΜΙΑ-          |          | ΜΕΛΙΣΣΟΚΟΜΙΑ-          |          | ΜΕΛΙΣΣ                 | OKOMIA-  |  |
|                                                               | ΣΗΡΟΤΡΟΦΙΑ<br>Κωδ:1500 |          | ΣΗΡΟΤΡΟΦΙΑ<br>Κωδ:1500 |          | ΣΗΡΟΤΡΟΦΙΑ<br>Κωδ:1500 |          | ΣΗΡΟΤΡΟΦΙΑ<br>Κωδ:1500 |          |  |
|                                                               |                        |          |                        |          |                        |          |                        |          |  |
|                                                               | Έτος: 2008             |          | Έτος: 2009             |          | Έτος: 2010             |          | Έτος: 2011             |          |  |
|                                                               | Θει                    | Θεωρία   |                        | Θεωρία   |                        | Θεωρία   |                        | Θεωρία   |  |
|                                                               | Αριθμός                | Σταθμισμ | Αριθμός                | Σταθμισμ | Αριθμός                | Σταθμισμ | Αριθμός                | Σταθμισμ |  |
|                                                               | Απαντή                 | ένος     | Απαντή                 | ένος     | Απαντή                 | ένος     | Απαντή                 | ένος     |  |
|                                                               | σεων                   | M.O.     | σεων                   | M.O.     | σεων                   | M.O.     | σεων                   | M.O.     |  |
| Οι στόχοι του μαθήματος ήταν<br>σαφεις;                       | 17                     | 4,88     | 37                     | 4,70     | 26                     | 4,46     | 107                    | 4,42     |  |
| Η ύλη που καλύφθηκε                                           |                        |          |                        |          |                        |          |                        |          |  |
| ανταποκρινόταν στους στόχους                                  | 17                     | 4,76     | 37                     | 4,68     | 26                     | 4,35     | 108                    | 4,45     |  |
| του μαθήματος;                                                |                        |          |                        |          |                        |          |                        |          |  |
| Η ύλη που διδάχτηκε ήταν καλά                                 | 17                     | 4.82     | 35                     | 4.74     | 27                     | 4.41     | 105                    | 4.48     |  |
| οργανωμένη;                                                   |                        | .,       |                        | .,       |                        | ., .=    |                        | .,       |  |
| Το εκπαιδευτικό υλικό που                                     |                        |          |                        |          |                        |          |                        |          |  |
| χρησιμοποιηθηκε βοηθησε στην                                  | 17                     | 4,76     | 36                     | 4,64     | 27                     | 4,56     | 107                    | 4,51     |  |
| καλυτερή κατανοήση του                                        |                        |          |                        |          |                        |          |                        |          |  |
| θεματός;                                                      |                        |          |                        |          |                        |          |                        |          |  |
| Γα εκπαιοευτικά                                               |                        |          |                        |          |                        |          |                        |          |  |
| φίαεις πρόσθετη βιβλιονοσφία)                                 | 17                     | 4,29     | 36                     | 4,50     | 27                     | 4,26     | 107                    | 4,47     |  |
| χορηγήθηκαν εγκαίοως:                                         |                        |          |                        |          |                        |          |                        |          |  |
| Πόσο ικανοποιητικό βρίσκετε το                                |                        |          |                        |          |                        |          |                        |          |  |
| κύριο βιβλίο(α);                                              | 17                     | 4,71     | 35                     | 4,54     | 27                     | 4,33     | 108                    | 4,61     |  |
| Πόσο ικανοποιητικές βρίσκετε τις                              | 10                     | 4.20     | 20                     | 4.62     | 25                     | 4.00     | 00                     | 4.10     |  |
| σημειώσεις;                                                   | 10                     | 4,38     | 29                     | 4,62     | 25                     | 4,08     | 98                     | 4,16     |  |
| Πόσο ικανοποιημένοι είστε από                                 |                        |          |                        |          |                        |          |                        |          |  |
| τον αριθμό των προς επιλογή                                   |                        | NaN      | 33                     | 4,15     | 26                     | 4,08     | 100                    | 4,15     |  |
| συγγραμμάτων;                                                 |                        |          |                        |          |                        |          |                        |          |  |

.

#### 7. Αποσύνδεση

Μπορείτε να βγείτε από το σύστημα κάνοντας click στην επιλογή **Αποσύνδεση** στο μενού πλοήγησης.

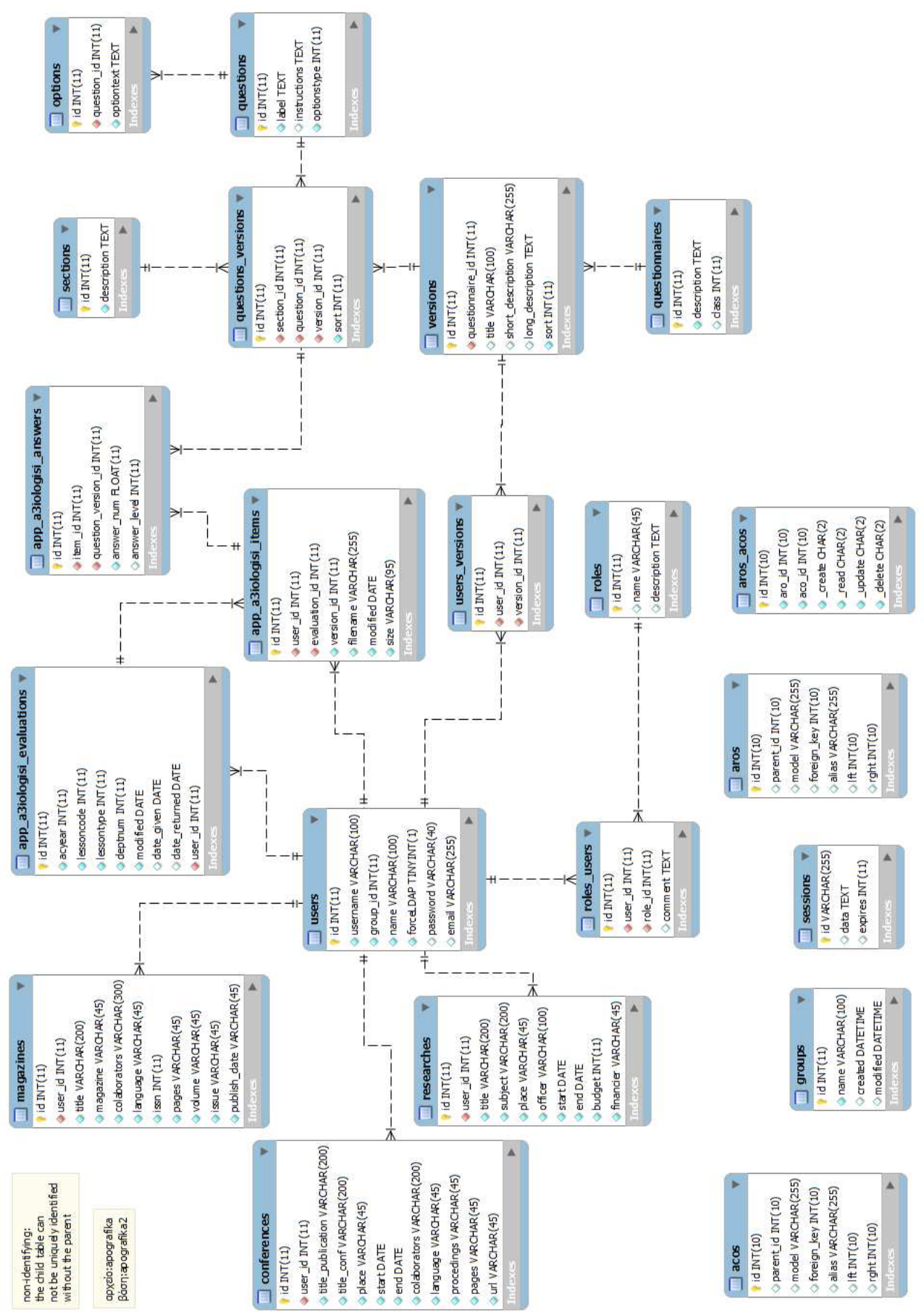

#### \_\_\_\_\_

**III. Π**ΑΡΑΡΤΗΜΑ

Στη συνέχεια παρατίθεται το σχήμα της βάσης δεδομένων που χρησιμοποιήθηκε.